#### AutoCAD de Hızlı Tasarım

AutoCAD i daha hızlı kullanabilmek için kendinize özel değişik kullanım ayarları yapabilirsiniz.

| AutoCAD 2007 Özellikleri          |                        |  |  |
|-----------------------------------|------------------------|--|--|
| Genel Kisayol                     |                        |  |  |
| AutoCAD 2007                      |                        |  |  |
| Hedef tür:                        | Uygulama               |  |  |
| Hedef:                            | AutoCAD 2007 - English |  |  |
| Başlama yeri:                     | D:\Calisma             |  |  |
| Kısayol tuşu:                     | Yok                    |  |  |
| Çalıştır:                         | Normal pencere         |  |  |
| Açıklama:                         | Launch acad.exe        |  |  |
| Hedef Bul Simge Değiştir Gelişmiş |                        |  |  |
|                                   |                        |  |  |
| Tamam İptal Uygula                |                        |  |  |

Kısayol tuşunda Mouse ile sağ tıklayarak. Başlama yerini (Örnek) **"D:\Calisma\"** olarak düzenleyin. Bu sayede programı çalıştırdığınızda her zaman belirttiğiniz adres üzerinde dosya açma ve kaydetme olarak başlayacak.

Ayrıca çalışmalarınız farklı bir klasörde olduğu için ulaşmanızda kolay olacaktır.

AutoCAD de kullanılan komutların kısayollarını ise Tools > Customize > Edit Program Parameters (acad.pgp dosyasını açarak düzenli bir şekilde değiştirebilirsiniz. Ancak değiştirdiğiniz komut kısayolları çakışmamalıdır. (Sıralı Komutlar en son sayfada yazıyor.)

# KAĞIT AYARLARI (DWT)

Autocad in kağıt ve kullanım ayarlarını aşağıda verdiğim örneğe yapabilirsiniz. AutoCAD Template dosyasındaki dwt dosyasını bir defa ayarlarsanız her defasında tekrar tekrar ayarlamak zorunda kalmazsınız. İsterseniz her kağıt ebadını ayrı ayrı ayarlayabilirsiniz.

Layer ,(Dolu, İnce, Eksen, Tarama, Görünmez) Object snaplar ,(Midpoint, Endpoint, İntersection) Yazı tipi ,(Romans , Height=3) Ölçülendirme , Ltscale , Resme göre ideal (8) Properties veya options kısımlarında renk ayarlarını yapın.

Edgemode=0 olursa TRIM ve EXTEND komutlarında çizgi çizgiyi kesene kadar geçerli olur,

**Edgemode**=1> olursa uzaydaki kesim çizgisine kadar devam eder.

Ölçülendirme ayarlarında Trailing'i seçerseniz ölçülendirme yazısındaki (,) sonraki 0'lar yazılmaz.

**Dimaso**=on > olursa ölçülendirmenin bütünlüğü sağlanmış olur,Dimaso=off > olursa EXPLODE modunda ölçülendirme yapmış olursunuz.

### LAYER

Çizdiğimiz resimde layerdaki lamba simgesini tıklayarak o layerı görünmez olur veya kilitleyerek onun dışındaki diğer layerlar la çalışmamış kolaylaşır . Bu nedenle aşağıdaki layer sistemini veya çalışma tip ve özelliğine göre kendinize adapte edeceğiniz başka bir layerlar ile çalışma sistemi oluşturursanız çalışmalarınız daha hızlı ve verimli olur. Layer tipleri adlarındanda anlaşılacağı gibi isimlendirilmiştir. Dolu ; Görünen çevre ve kenarlar , esas çizgiler

İnce ; Vida diş dibi ölçüleri , belirgin olmayan köşeler

Eksen ; Daire ve yayların orta merkezleri , Dişlilerin bölüm daireleri

Tarama ; Kesit aldığınız yüzeylerdeki kestiğini var saydığımız yüzeyler

Görünmez ; Parçalardaki görünmeyen kenar ve çevreler

Serbest ; Çizdiğimiz parçada yaptığımız serbest kopartmaların belirtilmesinde

Ölçü ; Yaptığımız ölçülerin layer tipi

Yazı ; Kullandığımız açıklamaların layer tipi.

| Show all lavers  |    | <b>T</b> | Invert | filter.        |                         |                | New     |         | Delete            |
|------------------|----|----------|--------|----------------|-------------------------|----------------|---------|---------|-------------------|
| 1                |    | n m      | Apply  | to Object Prop | erties <u>t</u> oolbar. |                |         | nt S    | ihow <u>d</u> eta |
| Current Layer; 0 |    |          |        |                |                         |                |         |         |                   |
| Name             | On | Freeze   | L.,    | Color          | Linetype                | Line           | veight  | Plot St | le Plo            |
| l                | Ŷ  | ۲        | Ű      | White          | CONTINUOUS              |                | 0.05 mm | Color_7 | 6                 |
| OLU              | 8  | a        | ■      | □ White        | CONTINUOUS              | -              | 0.30 mm | Color_7 | e                 |
| KSEN             | 0  | a        | 1      | Red            | CENTER                  | <del></del>    | 0.15 mm | Color_1 | e                 |
| ARAMA            | 0  | a        | 1      | 252            | CONTINUOUS              | -              | 0.05 mm | Color_2 | 52                |
| ORUNMEZ          | Q  | a        | 1      | 140            | DASHED                  | -              | 0.05 mm | Color_1 | 40.               |
| IANT             | Q  | Q        | ≡,     | Green          | ACAD3W100               |                | 0.13 mm | Color_3 | e                 |
| etPoints         | Q  | Q        |        | U White        | CONTINUOUS              | <del></del>    | 0.05 mm | Color_7 | 0                 |
| NCE              | Q  | a        |        | Magenta        | CONTINUOUS              | <del>~ ~</del> | 0.13 mm | Color_6 | 4                 |
| ERBEST           | Q  | a        |        | Cyan           | CONTINUOUS              |                | 0.05 mm | Color_4 | 4                 |
| AZI              | Ŷ  | a        | =      | 135            | CUNTINUUUS              | <del>8 -</del> | 0.18 mm | Color_1 | 35 <b>E</b>       |
| JECU             | V  | a        | ≡,     | 201            | CUNTINUUUS              |                | 0.13 mm | Color_2 | UT 🖑              |
|                  |    |          |        |                |                         |                |         |         |                   |
|                  |    |          |        |                |                         |                |         |         |                   |
|                  |    |          |        |                |                         |                |         |         |                   |

## **RESİM ÇİZMEYE BAŞLANGIÇ**

- 1- Resmi çizerken bir yatay bir dikey çizgi ile işe başlayın.
- 2- Offset (O) komutunu kullanarak uygun mesafelerde kopya çizgiler oluşturun.
- 3- **Trim** (TR) ve **extend** (EX) komutlarını kullanarak gerekli düzenlemeler ve layerları kullanarak istenen resim şekline dönüştürün.Tabiki diğer komutlarıda kullanacaksınız.
- 4- Eğer gerekli ise ölçeği 1/1 in dışında yapmanız gerekiyorsa Scale (SC) komutu ile gerekli ölçeğe getirin.
- 5- Ölçülendirmeyi ölçeğe göre yapın.
- 6- Tarama yı yapın ve resme göre ideal scale ölçeğini girin
- 7- Yüzey işleme, tolerans simgelerini yerleştirip Antet'i doldurun.

### WBLOCK

Çizim bittikten sonra WBLOCK "W" yaparsanız çizimde kullanmadığınız bilgileri temizleyerek hem çizimi hafifletmiş olursunuz, hemde INSERT noktanızı belirlemiş olduğunuz için çizimi başka bir resmin yanına çağırdığınız zaman belirli noktadan gelmiş olur. (Tavsiyem En alt noktayı 0,0 noktasını belirtin)

### PRINT

Projenizi yazdırmadan önce , Renkli veya Siyah yazdırma isteğinize göre bazı ayarlar yapmalısınız. Siyah olarak çıktı almak istiyorsanız.

Print/Plotter > Plot style table (Pen assingments)

Çizgi Rengi : Black

Kalem Çizgi Kalınlıklarını : 0.07 ayarlayın daha sonrada aşağıdaki renk kodlarına göre çizgi kalınlıkları verin.(Layer uygulamalarında yukarıda yazan özelliklerde ayarladıysanız.)

| 5 |
|---|
| 3 |
| 3 |
|   |
| 8 |
| 3 |
|   |

AutoCAD öğrenmek istiyorsanız tavsiye edilen eğitim sırası aşağıdaki gibidir.

AutoCAD genel tanım ve kullanıcı arabirimi.

Çizim komutları, obje seçme ve kullanımı (Draw)

Yakalama (Object Snap)

Katman (Layer) Kullanımı ve Düzenleme

Tarama Komutları

Obje düzenleme komutları (Modify, Modify2)

Yüzey doldurma (Tarama düzenleme)

Bolcklar ve Standart resimlerin kullanılması

Alan hesaplama ve sorgulama komutları

Ölçülendirme (Dimension)

Yazı yazma (Text)

Yazdırma ve Ayarları

**Pratik AutoCAD** 

AutoCAD de kullanılan kısa kodlar ve açıklamaları

|                 | A      | ARC           |
|-----------------|--------|---------------|
| $\sim$          |        | ΑΚΕΑ<br>ΔΡΡΔΥ |
|                 | -AR    | -ARRAY        |
|                 | AT     | DDATTDEF      |
|                 | -AT    | ATTDEF        |
|                 | -В     | BLOCK         |
|                 | BA     | BASE          |
|                 | BH     | BHATCH        |
|                 | BM     | BLIPMODE      |
|                 | BO     | BOUNDARY      |
|                 |        |               |
|                 |        |               |
|                 |        | CONTENT       |
|                 |        | CHAMFER       |
|                 | СН     | DDCHPROP      |
|                 | -CH    | CHANGE        |
|                 | CL     | COPYLINK      |
|                 | со     | COPY          |
|                 | COL    | DDCOLOR       |
| A               | D      | DDIM          |
|                 | DAD    | DDATTDEF      |
| U I             |        |               |
| 9               |        |               |
| E I             |        | DIMCENTER     |
| $\mathbf{A}$    | DCO    | DIMCONTINUE   |
|                 | DDI    | DIMDIAMETER   |
| Ē               | DED    | DIMEDIT       |
| a               | DI     | DIST          |
|                 | DIMASO | DIMASO        |
|                 | DIV    | DIVIDE        |
|                 |        |               |
|                 |        |               |
|                 |        |               |
|                 |        | DONUT         |
|                 | DOR    | DIMORDINATE   |
|                 | DRA    | DIMRADIUS     |
|                 | DS     | DSVIEWER      |
|                 | DST    | DIMSTYLE      |
|                 | DT     | DTEXT         |
|                 | DV     | DVIEW         |
|                 |        |               |
| Z               |        |               |
| $\triangleleft$ |        | FDGFMODF      |
| 7.0             |        |               |

| ARC         | YAYCİZ                           |
|-------------|----------------------------------|
| AREA        | ALAN                             |
| ARRAY       | SIRALIDÜZENLE(SECENEKLE)         |
| -ARRAY      | SIRALIDÜZENLE(KOMUTLA)           |
| DDATTDEF    | NİTELİKLİYAZI (SECENEKLE)        |
| ATTDEE      |                                  |
| BLOCK       | BLOKOLARAKSAKLA                  |
| BASE        | BAZNOKTASIBEI İRI E              |
| BHATCH      | TADA                             |
|             |                                  |
|             |                                  |
|             | SINIR(ADA)OLUSIUR(SEGENERLE)     |
|             |                                  |
|             |                                  |
| CIRCLE      |                                  |
| CONTENT     | BLOKKUTUPHANESI                  |
| CHAMFER     |                                  |
| DDCHPROP    | ÇIZGIOZELLIGIDEGIŞTIR(SEÇENEKLE) |
| CHANGE      | ÇIZGIOZELLIGIDEGIŞTIR(KOMUTLA)   |
| COPYLINK    | LINKKOPYALA                      |
| COPY        | KOPYALA                          |
| DDCOLOR     | RENK                             |
| DDIM        | OLÇULENDIRMEAYARLARI             |
| DDATTDEF    | NİTELİKLİYAZI                    |
| DIMALIGNED  | HİZALIÖLÇÜLENDİR                 |
| DIMANGULAR  | AÇILIÖLÇÜLENDİR                  |
| DIMBASELINE | BAZNOKTASINAGÖREÖLÇÜLENDİR       |
| DIMCENTER   | ÇEMBERORTANOKTASI                |
| DIMCONTINUE | ARDIŞIKÖLÇÜLENDİR                |
| DIMDIAMETER | ÇEMBERÖLÇÜLENDİR                 |
| DIMEDIT     | ÖLÇÜDÜZENLE                      |
| DIST        | İKİNOKTADEĞERBİLGİLERİ           |
| DIMASO      | ÖLÇÜLENDİRMEYİGRUPLA             |
| DIVIDE      | BÖL                              |
| DLINE       | CIFTCIZGI                        |
| DIMLINEAR   | DÜZÖLCÜLENDİR                    |
| DDIM        | ÖLCÜLENDİRMEAYARLARI             |
| DXFIN       | * DXEDOSYASIEKI E                |
| DONUT       | SIMITCIZ                         |
| DIMORDINATE | ORDİNATÖLCÜLENDİR                |
|             | YAYÖL CÜLENDİR                   |
| DSVIEWER    | RESMEDISNOKTADANBAK              |
|             | ÖLCÜSTİLİSEC                     |
| DTEYT       |                                  |
|             |                                  |
|             |                                  |
|             |                                  |
|             |                                  |
|             |                                  |
| EDGEMODE    |                                  |
| ELLIPSE     | ELIPS<br>CIRCINAL                |
| EXTEND      | ÇIZGIUZAT                        |
| QUIT        | PROGRAMIKAPAT                    |
| EXPORT      | FARKLIFORMATOLUŞTUR              |
| FILLET      | YUVARLAT                         |
| FILL        | IÇİDOLUŞEKİLLERİNİÇLERİNİNDOLU-  |

Hüseyin ASA

EL ΕX EXIT EXP F

FILL

| $ \sim$         |
|-----------------|
| $\triangleleft$ |
| $\mathbf{N}$    |
| $\triangleleft$ |
| /in             |
| G               |
| N.              |
| ÷,              |

|          |             | BOSAYARI                    |
|----------|-------------|-----------------------------|
| G        |             |                             |
| -C       |             |                             |
|          |             |                             |
| UK U     |             |                             |
|          |             | TARA(SEÇENEKLE)             |
| -H       | HAICH       |                             |
| HE       | HATCHEDIT   |                             |
| HI       | HIDE        | BOYUTSALGIZLE               |
| Ι        | DDINSERT    | EKLE(SEÇENEKLE)             |
| -I       | INSERT      | EKLE(KOMUTLA)               |
| IMP      | IMPORT      | FARKLIFORMATEKLE            |
| L        | LINE        | ÇIZGI                       |
| LA       | LAYER       | KATMAN(SEÇENEKLE)           |
| -LA      | -LAYER      | KATMAN(KOMUTLA)             |
| LE       | LEADER      | AÇIKLAMAYAZ                 |
| LEN      | LENGTHEN    | ÇİZGİUZUNLUĞUDÜZENLEMESİ    |
| LI       | LIST        | NESNEKOORDİNATBİLGİLERİ     |
| LM       | LIMITS      | ÇİZİMALANILİMİTAYARI        |
| LS       | LIST        | NESNEKOORDİNATBİLGİLERİ     |
| LT       | DDLTYPE     | ÇİZGİTİPLERİ(SEÇENEKLE)     |
| -LT      | -LINETYPE   | ÇİZGİTİPLERİ(KOMUTLA)       |
| LTS      | LTSCALE     | ĆIZGIÖLCEĞI                 |
| Μ        | MOVE        | TASI                        |
| ME       | MEASURE     | ÖLCÜYEGÖRECİZGİYİNOKTALA    |
| MI       | MIRROR      | AYNAGÖRÜNTÜSÜAI             |
| MIRRTEXT | MIRRTEXT    | YAZIAYNAGÖRÜNTÜSÜAYARI      |
| MO       | DDMODIFY    |                             |
| MSLIDE   | MSLIDE      | SLAYTOLUSTUR                |
| MT       | MTEXT       | GELİSKİNYAZI(SECENEKLE)     |
| -MT      | -MTEXT      |                             |
| N        |             |                             |
|          |             |                             |
|          |             |                             |
| 00       |             |                             |
| 00       |             |                             |
| OP       |             |                             |
| OR       |             |                             |
| 05       | DDUSINAP    | TAKALAMAATARLARI(SEÇENEKLE) |
| -05      | -OSNAP      |                             |
| P        | PAN         | KAGITKAYDIR(MOUSEILE)       |
| -P       | -PAN        | KAGITKAYDIR(KOORDINATILE)   |
| PA       | PASTESPEC   |                             |
| PE       | PEDIT       | POLYLINEDUZENLE             |
| PF       | PREFERENCES | ONAYARLAR                   |
| PG       | POLYGON     | ÇOKGEN                      |
| PL       | PLINE       | OZELLIKLIÇIZGI              |
| PO       | POINT       | NOKTA                       |
| POL      | POLYGON     | ÇOKGEN                      |
| PP       | PLOT        | PLOTTER                     |
| PR       | PREFERENCES | ÖNAYARLAR                   |
| PRE      | PREVIEW     | ÖNİZLE                      |
| PRINT    | PLOT        | ÇIKTIAL                     |
| PT       | POINT       | NOKTA                       |
| PU       | PURGE       | TEMİZLE(SEÇENEKLE)          |
| -PU      | -PURGE      | TEMİZLE(KOMUTLA)            |
| QT       | QTEXT       | YAZIHAFİFLETMEAYARI         |
| RW       | REDRAW      | ÇİZİMTAZELE                 |
| RC       | REVCLOUD    | BULUT                       |

| 2012           | RD<br>RE<br>REC<br>REG<br>REN<br>-REN<br>REV<br>RM<br>R                                                                                                    |
|----------------|----------------------------------------------------------------------------------------------------|
| Pratik AutoCAD | S<br>SA<br>SC<br>SCR<br>SE<br>SH<br>SHA<br>SN<br>SO<br>SP<br>SPE<br>SPL<br>ST<br>T<br>TA<br>TA<br>TH<br>TI<br>TO<br>TOL<br>TR<br>TA<br>TH<br>TI<br>TO<br>TOL<br>TR<br>TX<br>UC<br>UCP<br>UN<br>-UN<br>V<br>-V<br>VP<br>-V<br>VP<br>-V<br>VP<br>VS<br>VW<br>W<br>WI<br>WO<br>X<br>XA<br>XA<br>XL<br>Z<br>QS |

|           | <u>ΡΕΛΊΖΛΟΝΤΛΡΙΗ</u>        |
|-----------|-----------------------------|
|           |                             |
| REGEN     |                             |
| RECTANG   |                             |
| REGION    | BOLGEOLUŞTURMA              |
| DDRENAME  | ISIMDEGIŞTIR(SEÇENEKLE)     |
| RENAME    | ISIMDEGIŞTIR(KOMUTLA)       |
| REVDATE   | REVIZYONTARIHI              |
| DDRMODES  | CIZIMORTAMAYARLARI          |
| ROTATE    | DÖNDÜR                      |
| STRETCH   | SÜNDÜR                      |
| SAVE      | KAYDET                      |
| SCALE     | ÖLÇEK                       |
| SCRIPT    | SCRIPTAÇ                    |
| DDSELECT  | SEÇMEKUTUCUKAYARI           |
| SHADE     | YÜZEYBOYAMA                 |
| SHADE     | YÜZEYBOYAMA                 |
| SNAP      | SNAPAYARI                   |
| SOLID     | KATI                        |
| SPELL     | İMLAKLAVUZU                 |
| SPLINEDIT | SERBESTELCİZGİSİDÜZENLE     |
| SPLINE    | SERBESTELCIZGISI            |
| STYLE     | YAZISTİLİAYARLA             |
| MTEXT     | GELİSKİNYAZI                |
| TABLET    | TABLET                      |
| THICKNESS | CİZGİDERİNLİĞİ              |
| TIME      | 7AMAN                       |
| TOOLBAR   | TOOLBAR                     |
| TOLERANCE | TOLERANS                    |
| TRIM      | BLIDA                       |
| TEXT      | YAZI                        |
| DDUCS     |                             |
| DDUCSP    | BAKISKONTROLLERÍ            |
| DDUNITS   |                             |
| LINITS    |                             |
| DDVIEW    |                             |
| VIEW      | BAKISKONTROLLERI(BEGENEREE) |
|           |                             |
| VPOINT    |                             |
| VSLIDE    | SLAVTGÖSTER                 |
|           | EKRANIBÖL                   |
|           |                             |
| WMEIN     |                             |
|           |                             |
|           | ΡΔΤΙ ΔΤ                     |
|           |                             |
|           |                             |
|           |                             |
|           |                             |
| USAVE     | HILLINATUET                 |